## راهنمای استفاده از برنامه DVBViewer .pro.v . 4.5.0 جهت نمایش سرویس های مالتی مدیا مبتنی بر IP

۱-ابتدا طبق دستورات مندرج در فایل instal .txt از فولدر crack ، ارائه شده همراه نرم افزار DVBViewer ، این نرم افزار را نصب نمایید.

۲-پس از نصب نرم افزار گزینه" Setting»Options»Hardware" را انتخاب کرده و از قسمت": Type Tuner" ; " DVB -IPTV" را انتخاب کنید.

| Hardware<br>This section offers you th | e ability to manage all available DVB devices. | <b>(</b> )                 |
|----------------------------------------|------------------------------------------------|----------------------------|
| General                                | Device:                                        | Tuner type:                |
| Appearance<br>Shutdown                 | 713x BDA DVBT Tuner                            |                            |
| Extended                               |                                                | a Cable                    |
| Recorder                               |                                                | Terrestrial                |
| Recordings                             |                                                | ATSC                       |
| Timeshift                              |                                                | DVDAPTV                    |
| Hardware                               |                                                | A A                        |
| DirectX                                |                                                | B                          |
| DVD Options                            |                                                | Delete                     |
| Picture in Picture                     | Mode for low Bapdwidth (USB 1-1)               |                            |
| Mosaic preview                         | Stop Stream while tuping                       | Retune                     |
| EPG                                    |                                                | Returne on missing         |
| Teletext                               |                                                | stream after (sec.) 5      |
| Subtitles                              |                                                |                            |
| SiehFern/MHW                           | Open whole Transponder                         | er a Diete d               |
| TV + Radio                             |                                                | External CI (experimental) |
| OSD General                            | LIIS DVB-52 device                             | none                       |
| OSD Skin                               | Direct tuning                                  |                            |
| OSD Appearance                         | Use internal Network Provider Filter           | + Scan Devices             |
| OSD Menu                               |                                                |                            |
| Input                                  |                                                |                            |

۳-حال بر روی دکمه "+"کلیک کرده تا صفحه " Devices Virtual " باز شود. در ادامه در صفحه Devices Virtual مقدار "IPTV" را به "1" افزایش دهید و روی دکمه "OK" کلیک کنید.

| Options                                             |                                                        |
|-----------------------------------------------------|--------------------------------------------------------|
| Hardware<br>This section offers you the             | ability to manage all available DVB devices.           |
| General<br>Appearance                               | 713x BDA DVBT Tuner DVB-IPTV                           |
| Extended<br>Recorder                                | Virtual Devices mal                                    |
| Recordings<br>Timeshift                             | Unicast                                                |
| Hardware<br>DirectX                                 | Multicast 0 0 B                                        |
| DVD Options<br>Picture in Picture<br>Mosaic preview | IPTV 1 Delete                                          |
| EPG<br>Teletext                                     | Share OK Cancel Returne on missing Stream after (sec.) |
| Subtitles<br>SiehFern/MHW                           | Open whole Transponder Disable EPG receiving           |
| TV + Radio<br>OSD General                           | Is DVB-S2 device none                                  |
| OSD Skin<br>OSD Appearance<br>OSD Menu              | Use internal Network Provider Filter + Scan Devices    |
| Input<br>Mouse                                      | Show Configuration folder Wiki OK Cancel Apply         |

٤-مشاهده می کنید که یک Device ازنوع IPTV Network به لیست Device ها اظافه شده است ؛ روی آن کلیک کنید تا انتخاب شود؛ روی دکمه" Setting " کلیک کنید تا صفحه" Setting Network " باز شود و در ادامه از قسمت ":»OVB Multicast Device Interface " آدرس IP خود را انتخاب کرده وروی دکمه "OK"کلیک نمایید . حال در سمت راست صفحه ionOpt گزینه "Normal" را برای Device مربوطه انتخاب کرده ؛ دکمه "OK" را کلیک نمایید تا صفحه Option سنته شود.

| Options                                    | Network Settings                       |                   |
|--------------------------------------------|----------------------------------------|-------------------|
| Hardware<br>This section offers you the at | ility to m Name<br>IPTV Network Device |                   |
| General<br>Appearance                      |                                        |                   |
| Shutdown                                   | i i i i i i i i i i i i i i i i i i i  | <u>M</u>          |
| Extended<br>Recorder                       |                                        |                   |
| Recordings<br>Timeshift                    | DVB Multicast Device                   | Channel group     |
| Hardware                                   |                                        | A A               |
| DirectX                                    |                                        | B B               |
| DVD Options                                |                                        |                   |
| Picture in Picture                         | Buffers: 7                             |                   |
| Mosaic preview                             |                                        | etune             |
| EPG                                        |                                        | etune on missing  |
| Teletext<br>Subtitles<br>SiebEero/MHW      |                                        | ream after (sec.) |
| TV + Radio                                 |                                        |                   |
| OSD General                                |                                        | none              |
| OSD Skin                                   | ОК                                     | Cancel            |
| OSD Appearance                             |                                        | + Scan Devices    |
| OSD Menu                                   |                                        |                   |
| Input                                      |                                        |                   |
| Mouse                                      | Show Configuration folder Wike         |                   |

٥-در ادامه با انتخاب"Channel Schannellist Channel افایل مربوط به لیست کانالهای IP را با کلیک روی دکمه " Import a channel list "لود نمایید.این فایل فایلی با پسوند ini می باشد که از قبل توسط نرم افزار DVBViewer یا هر نرم افزار دیگری به عنوان فایل لیست کانالهای IP برای نرم افزار DVBViewer ساخته شده است.پس از لود کردن فایل بر روی دکمه " Save the Channel list " و سپس "Close"کایک نمایید.

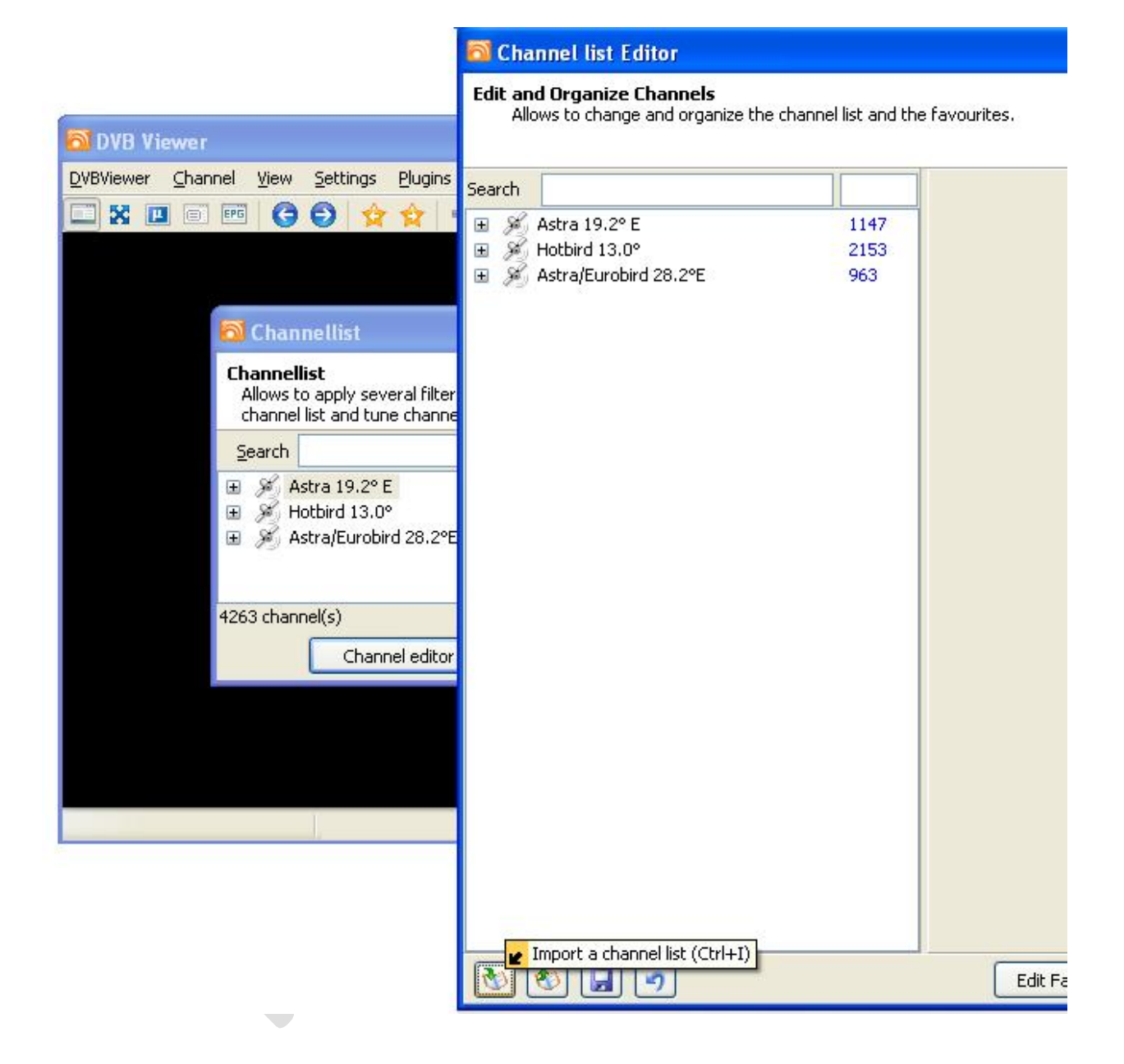

حال برای نمایش کانال مورد نظر آن را از منوی " Channel " ویا روش های دیگر در نرم افزار DVBViewer انتخاب نمایید .بدیهی است برای نمایش هر کانال ؛ DVBViewer باید از قبل برای نمایش آن ست شده باشد.

| 🚳 Channel list Editor 🛛 🛛 🔀                                                                      |               |                       |                |                  |         |  |  |  |
|--------------------------------------------------------------------------------------------------|---------------|-----------------------|----------------|------------------|---------|--|--|--|
| Edit and Organize Channels<br>Allows to change and organize the channel list and the favourites. |               |                       |                |                  |         |  |  |  |
| Search                                                                                           |               | Network               |                |                  |         |  |  |  |
| E & Actra 10 29 E                                                                                | 1147          | <u>R</u> oot          | IRIB_BADR-IP   |                  |         |  |  |  |
| Astra 19.2 C Astra 19.2 C Astra 19.2 C Astra 19.2 C                                              | 2153          | TuperTupe             | DUP TOTU       |                  |         |  |  |  |
| Astra/Eurobird 28.2°E                                                                            | 963           | TunerType             | DVD-IPTV       |                  |         |  |  |  |
| 🖃 🖋 IRIB BADR-IP                                                                                 | 25            |                       |                | Net <u>w</u> ork | ID 0    |  |  |  |
| 🖃 🧰 Video                                                                                        | 17            |                       |                |                  |         |  |  |  |
| 🖃 🧰 IRIB                                                                                         | 17            |                       |                |                  |         |  |  |  |
| MOSTANAD-IP                                                                                      |               | Transponder           |                |                  |         |  |  |  |
| IRIB TV1-IP                                                                                      |               | Frequency (M          | Hz) 38923143   | 1                |         |  |  |  |
| W IRIB TV1 (1)-IP                                                                                |               | Ereddeney (m          |                | 1                |         |  |  |  |
|                                                                                                  |               | <u>Symbolrate</u>     | 1234           |                  |         |  |  |  |
|                                                                                                  |               | Stream ID             | 0              |                  |         |  |  |  |
|                                                                                                  |               |                       |                | 1                |         |  |  |  |
| IRIB TV4-IP                                                                                      |               | -                     |                |                  |         |  |  |  |
| IRIB TV4 (1)-IP                                                                                  |               | Channel               |                |                  |         |  |  |  |
| 🚳 IRIB TV5-IP                                                                                    |               | <u>N</u> ame          | RADIO QURAN-IP |                  |         |  |  |  |
| 🚳 IRIB TV5 (1)-IP                                                                                |               | Category              | IRIB           |                  |         |  |  |  |
| 🕬 IRIB QURAN-IP                                                                                  |               | <u>c</u> atogory      |                | Search an action |         |  |  |  |
| 🚳 IRIB QURAN (1)-IP                                                                              |               | Video PID             | 0              | Service PID      | 0       |  |  |  |
| IRINN-IP                                                                                         |               | Audio PID             | 308            | Video Type       | MPEG2 🔽 |  |  |  |
| V IRINN (1)-IP                                                                                   |               | Teletevt DID          |                | Audio Type       |         |  |  |  |
|                                                                                                  |               | <u>I</u> CICICXC I ID |                | Hadio Type       |         |  |  |  |
|                                                                                                  | 8             | PMT PID               | 238            | Language         | per     |  |  |  |
|                                                                                                  | 8             | PCR PID               | 108            | Group            | Α 🔽     |  |  |  |
| RADIO IRAN-IP                                                                                    | RADIO IRAN-IP |                       |                |                  |         |  |  |  |
| RADIO PAYAM-IP                                                                                   |               |                       | Encrypted      | EFG V            |         |  |  |  |
| 🎜 RADIO JAVAN-IP                                                                                 |               | C                     |                |                  |         |  |  |  |
| 🎜 RADIO MAAREF-IP                                                                                | ~             | Add                   | Delete         |                  | Арріу   |  |  |  |
| 🕙 🕙 🛃 🦻                                                                                          |               | Edit                  | Fav. S         | can              | Close   |  |  |  |